## **Getting Ready**

Congratulations on purchasing a StreetPilot 7200/7500! Follow the mounting and setup steps in this guide to get started. See the back of this sheet to start using your StreetPilot. For more information, see the owner's manual that came in the box.

#### What's in the Box

Remove the following items from the box. You will need these items to mount the StreetPilot and get started.

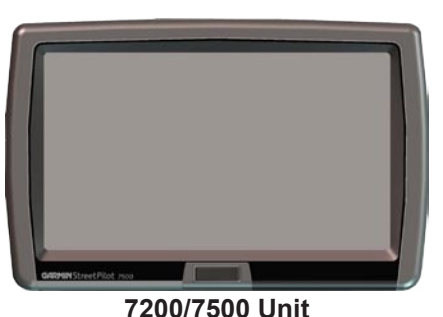

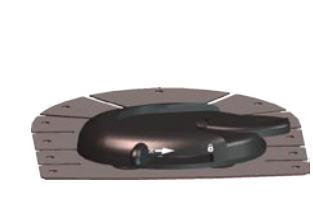

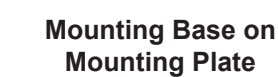

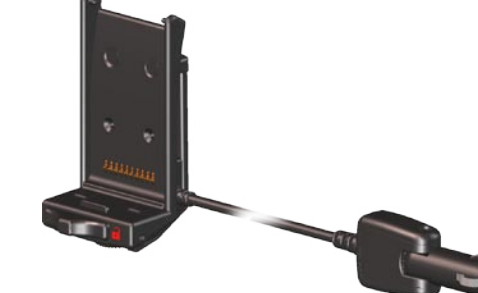

Mounting Cradle with **Power Cable** 

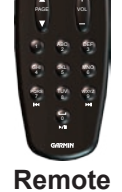

Power button

Control

May 2006

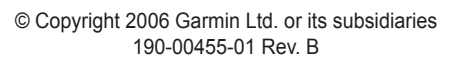

#### • Attach the mounting plate to your dashboard.

- 1. Clean the area where you want to place the mount with rubbing alcohol. Dry with a clean, dry cloth.
- 2. Remove the liner from the bottom of the mounting plate.
- 3. Place the mounting plate in the selected location.
- 4. Bend the edges of the mounting plate to fit the surface.

#### **2**Attach the mounting cradle to the StreetPilot.

- 1. Place the two tabs on the cradle into the two grooves on the top of the StreetPilot. (A)
- 2. Swing the cradle forward so that the StreetPilot is fully seated in the cradle. (B)
- 3. Slide the cradle's locking lever to the right (locked).

#### Slide the mounting cradle into the base on the mounting plate.

- 1. Slide the bottom of the mounting cradle into the mounting base.
- 2. Slide the base's locking lever to the right (locked).
- 3. Plug the power cable into a 12-Volt receptacle in your vehicle.
- 4. Route the cable so it does not interfere with vehicle operation.

Warning: For use in vehicles, it is the sole responsibility of the owner/operator of a vehicle with the StreetPilot 7200/7500 installed to place and secure the device so it does not interfere with the vehicle operating controls and safety devices, obstruct the driver's view of driving conditions, or cause personal injury in the event of an accident.

# **4** Configure your StreetPilot

If necessary, turn the key in the ignition to apply power to the StreetPilot. Follow the screen prompts to set up your StreetPilot:

1 Select a language. Touch Next. American English Australian English British English Cestina Skip Next 🔪 👝 🔽

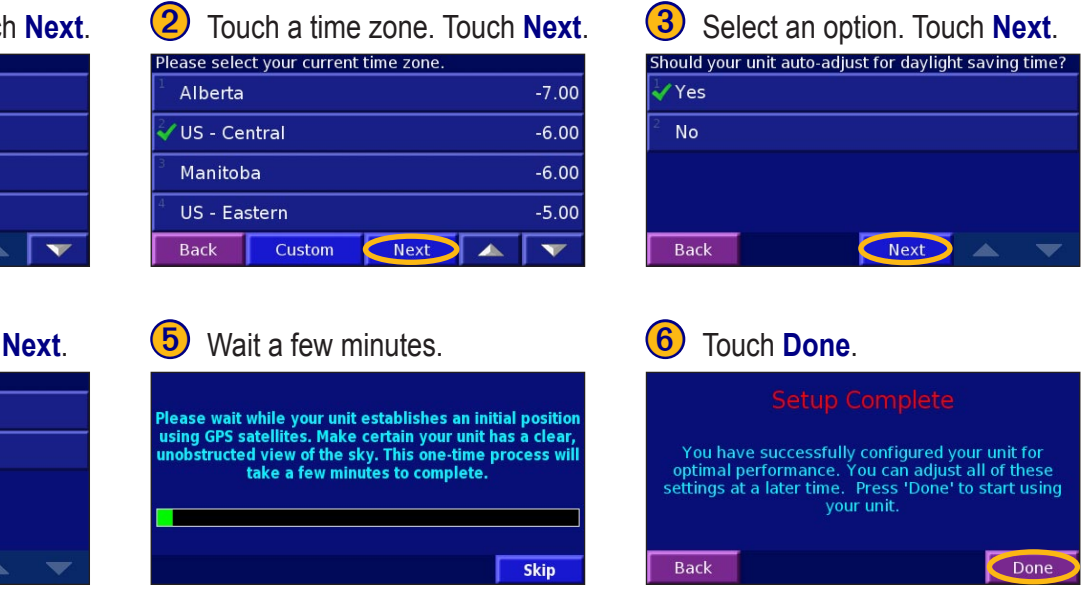

**GARMIN** 

portable car navigation

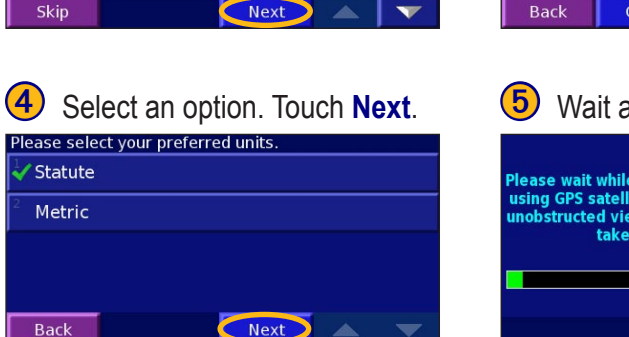

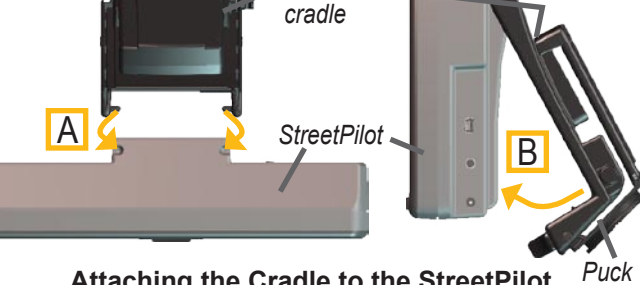

*l*ountina/

Attaching the Cradle to the StreetPilot Puck

Sliding the Mount in the Base

Locking lever

Printed in Taiwan

# **Quick Reference Guide**

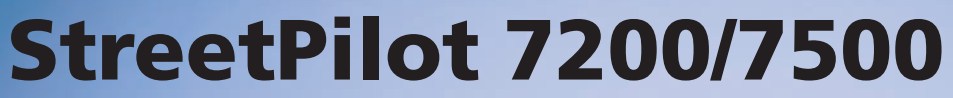

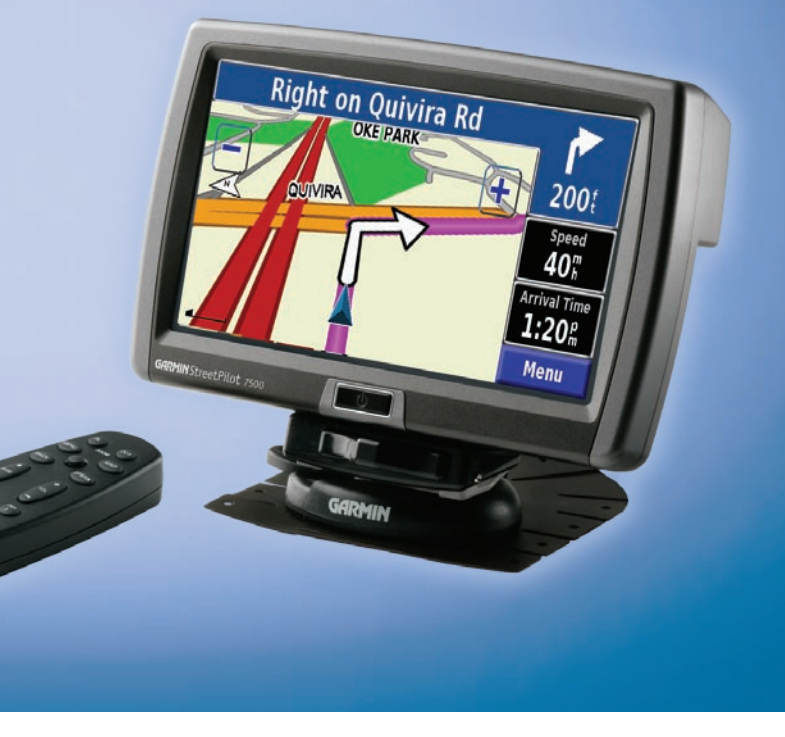

## **Finding a Destination**

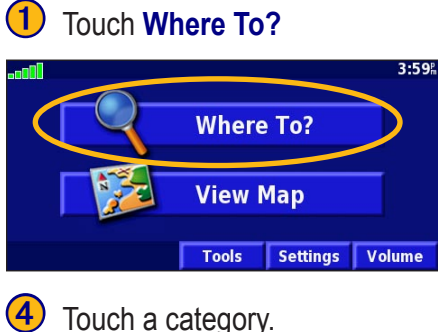

**Golf Course** 

**Bowling Center** 

Amusement/Theme Par

| Address                               |                            | 🚡 Food, H | lotel             |
|---------------------------------------|----------------------------|-----------|-------------------|
| 🍊 Streets 8                           | Cities                     | Extras    |                   |
| 🤍 My Locai                            | tions                      | 式 Recent  | Finds             |
| Back                                  | Browse Ma                  | р         | Go Hom            |
| Touch                                 | a place.                   |           |                   |
| ar Here                               |                            |           |                   |
| ear Here<br>🐱 Olathe Soc              | cer Club                   |           | 0.3" SE           |
| ar Here<br>Solathe Soc<br>Solutity Ba | cer Club<br>sketball Tourn | aments    | 0.3" SE<br>1.4" S |

# 3 Touch **T**. Touch **Recreation**.

| Food, Hotel                  |                |  |  |  |  |
|------------------------------|----------------|--|--|--|--|
| 1 Attractions                | Recreation     |  |  |  |  |
| <sup>3</sup> 🥶 Entertainment | Transportation |  |  |  |  |
| 5 📑 Hospital                 | Auto Services  |  |  |  |  |
| Back                         |                |  |  |  |  |

# Touch Go To.

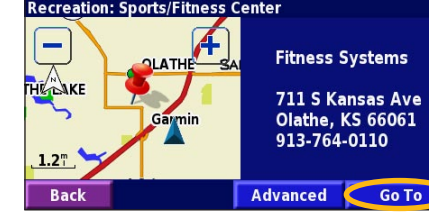

# **Following Your Route**

Select Recreation Category

**Skiing Center/Resort** 

Sports/Fitness Center

All Categories

After you touch Go To, the map page opens. Your route is marked with a magenta line. As you travel, your StreetPilot guides you to your destination with voice prompts, arrows, and turn-by-turn directions along the top of the map.

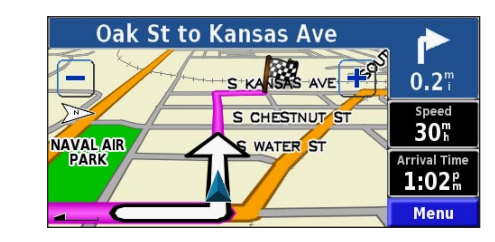

Follow the arrows. A checkered flag marks your destination.

# Viewing the Map and Other Helpful Pages

From the Menu page, touch View Map to open the map. The position icon **a** shows your current location. Touch the map and drag to view different parts of the map. Touch 🛨 and 🖃 to zoom in and out. While navigating a route, touch the blue bar across the top of the map to open the Turns List. Touch the Speed or Arrival data field to open the Trip Computer.

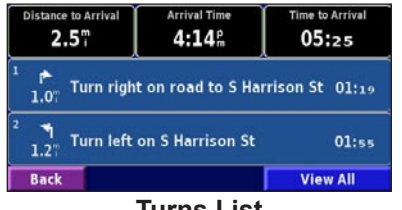

**Turns List** 

#### 151st St to Harrison St 6.8<sup>™</sup>) 001267.7<sup>™</sup>) 0.7<sup>m</sup> 52.8 Speed 35.4<sup>m</sup> 65.4<sup>th</sup> Arrival Time 52:00 32:36 19:23 Menu Reset Trip Reset Max Back Map Page while Navigating a Route **Trip Computer**

### **Setting a Home Location**

You can set a Home Location for the place you return to most often. From the Menu page, touch Where To?

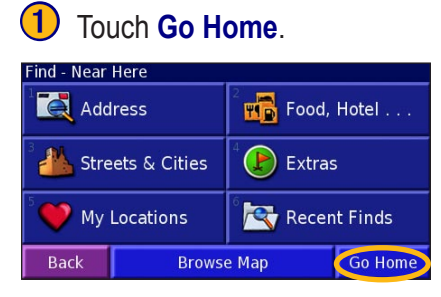

| <ol> <li>Select an option.</li> </ol> |
|---------------------------------------|
| Set Home Location                     |
| <sup>1</sup> From Find Menu           |
| <sup>2</sup> Find On Map              |
| Use Current Location                  |
|                                       |

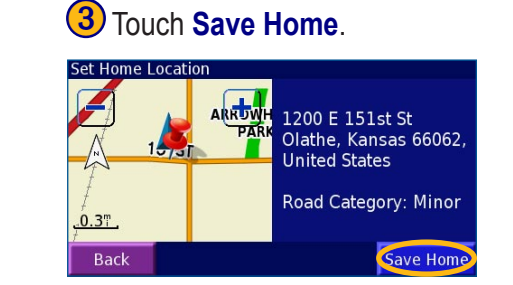

# **Playing MP3 Files**

| 1) Touch Tools                                                                                                    |                      | (2)              | Touch Music         | : P          |
|----------------------------------------------------------------------------------------------------|----------------------|------------------|---------------------|--------------|
|                                                                                                    | 3:59%<br>here To?    |                  | GPS Info            | 2            |
|                                                                                                    | ools Settings Volume | Ba               | Turn List<br>ck     |              |
| Touch a cate                                                                                                    | gory.                | 5                | Touch Play          | <b>4</b> 11. |
| All                                                                                                    | <sup>2</sup> Genre   | <sup>1</sup> Bid | Le Bou              |              |
| Artist                                                                                                    | Album                | <sup>2</sup> Ele | ctro                |              |
|                                                                                                    |                      | <sup>3</sup> Hel | ium Disco           |              |
|                                                                                                    |                      | <sup>4</sup> Joh | n Williams - Bach S | uite         |
| The second second |                      |                  |                     |              |

# **Playing Audible Books**

Playing audible books is very similar to playing an MP3 file, described above. Open the Music Player page and touch Source to select Audible Books mode. Touch Browse and touch the book you want to listen to.

Play All

Tip: Press Map on the remote control to scroll through the pages: Map page, Turns List (when you are following a route), Trip Computer, Music Player, and Video (if a video source is connected).

# **Playing Videos**

The StreetPilot supports PAL composite video input. If you have purchased the accessory A/V adapter cable, connect the small end of the cable to the A/V In connector on the right side of the StreetPilot. Connect the red, white, and yellow connectors to the corresponding plugs on your video device. Apply external power to the video device, if necessary. Turn on the video device. By default, a prompt appears. Touch Yes to switch to the video.

# Viewing and Avoiding Traffic Events

Using a Garmin FM TMC Traffic Receiver, the StreetPilot can receive and use traffic information. When there is a traffic event on your current route, the map page displays a  $\Delta$ . Touch the  $\Delta$  to avoid the traffic. Touch the traffic event you want to avoid, and then touch Detour Around.

#### Adjusting the Volume

From the Menu page, touch Volume. Touch 😔 and 😑 to adjust the volume of the StreetPilot's internal speaker.

### Using the Remote Control

Install two AAA batteries in the remote; observe polarity. To use the remote, aim it toward Power button on the front of the StreetPilot and press a button.

#### More Information

For more information about the StreetPilot, refer to the StreetPilot 7200/7500 Owner's Manual.

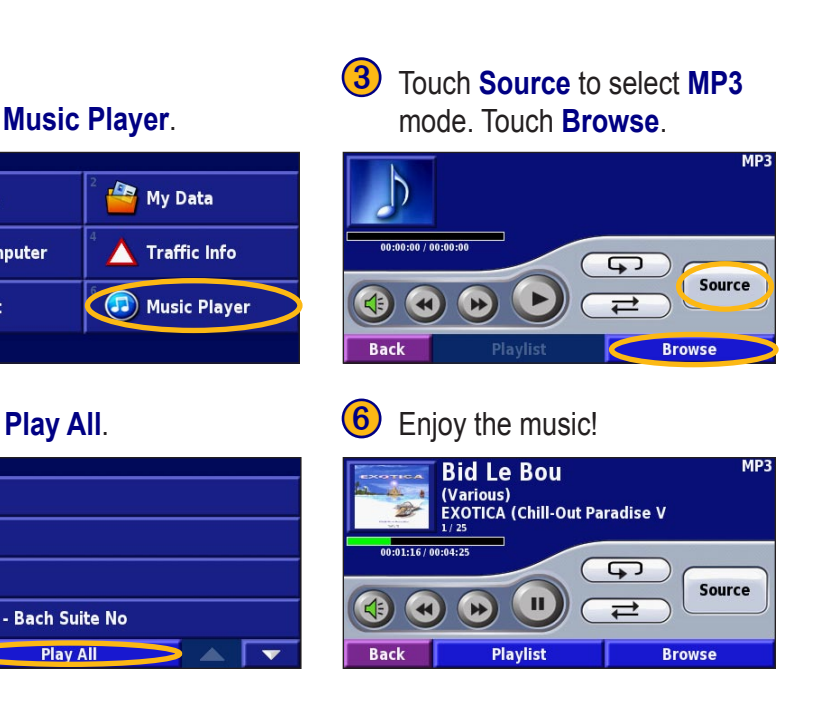